| 编号 <b>:</b> | BAC-TS-xxx             | <b>BECKHOFF</b> New Automation Technology |
|-------------|------------------------|-------------------------------------------|
| 日期:         | 2016-7-6               | 上海市江场三路市北工业园区                             |
| 版本:         | V1 O                   | 163 号 5 楼(200436)                         |
|             | V1. 0                  | TEL: 021-66312666                         |
| E_mail:     | jie.xu@beckhoff.com.cn | FAX: 021-66315696                         |
|             |                        |                                           |

### 一个简单描述如何将 TwinCAT HMI 和 TC2 的 PLC 变量做关联

#### 免责声明

我们已对本文档描述的内容做测试。但是差错在所难免,无法保证绝对正确并完全满足您的使用需求。本文档的内容可能随时更新,也欢迎您提出改进建议。

*文档内容可能随时更新 如有改动, 恕不事先通知* 

## 一个简单描述如何将 TwinCAT HMI 和 TC2 的 PLC 变量做关联

1. 首先需要在 TC3 中添加 TC2 的路由! TwinCAT HMI Server 和 TwinCAT2/TwinCAT3 都是通过 ADS 的方式,类似 Scopeview Server 的方式。

| Enter Host Name / IP:                                                                                                    | 169.254.18.244                                              |                                                                                                    | Refresh Status          | В                                                            | roadcast Search                                               |                           |
|----------------------------------------------------------------------------------------------------|-------------------------------------------------------------|----------------------------------------------------------------------------------------------------|-------------------------|--------------------------------------------------------------|---------------------------------------------------------------|---------------------------|
| Host Name                                                                                                    | Connected Address                                           | AMS NetId                                                                                                 | TwinCAT                 | OS Version                                                   | Comment                                                       |                           |
| BECKHOFF-PC                                                                                                    | ( 169.254.18                                                | 192.168.100.2                                                                                             | 2.11.2254               | Windows 7                                                    |                                                               |                           |
|                                                                                                    |                                                             |                                                                                                    |                         |                                                              |                                                               |                           |
| •                                                                                                    |                                                             |                                                                                                    |                         |                                                              |                                                               | - F                       |
| Devide Marrie (Terret):                                                                                                    | RECKLOSE DC                                                 | De                                                                                                    | te News (Denet          | -)                                                           |                                                               |                           |
| AmsNetId:                                                                                                    | 192 168 100 244 1 1                                         | RO                                                                                                    | roet Poute              | e): DAC-                                                     |                                                               |                           |
| Transport Type                                                                                                    |                                                             |                                                                                                    | ) Project               | © I                                                          | None                                                          |                           |
| Address Info:                                                                                                    | 169,254,18,244                                              | 0                                                                                                    | Static                  | ۲                                                            | Static                                                        |                           |
| Host Name     IP                                                                                                    | Address                                                     | C                                                                                                    | remporary               | O                                                            | emporary                                                      |                           |
| Connection Timeout (s):                                                                                                    | 5                                                           | -                                                                                                    |                         |                                                              |                                                               |                           |
|                                                                                                    |                                                             |                                                                                                    | Add Route               |                                                              | Close                                                         |                           |
| <ul> <li>ch Solution Explorer (Ctrl+;)</li> <li>Solution 'TwinCAT HMI witit         <ul> <li>test with TC2</li> <li>Server</li> <li>CHmiAds                 <ul></ul></li></ul></li></ul> | p.default.json<br>re.json<br>Management<br>rage<br>nagement | DS<br>CHmiLua<br>cHmiRecipeManagem<br>cHmiSqliteLogger<br>cHmiSrv<br>cHmiTextStorage<br>cHmiUserManagemer | AD<br>Vers<br>Ma<br>Run | TcHmTextSt<br>S<br>ion: 1.1.127.5<br>itimum number<br>ntimes | orage TcHmiUs<br>of sessions 16<br>PLC1<br>TC2<br>TcSy<br>+Ad | serManagement<br>sService |
| Add Runtime<br>Name 自己定<br>Enabled false 已<br>IP addre改成目标<br>AmsNe政成目标<br>Offline 所以暂时                                                                                                   | 义名字<br>效成 <b>true</b> -<br>控制器的IP地<br>控制器的AMS<br>不写         | 3<br>址                                                                                                    |                         |                                                              |                                                               |                           |

# BECKHOFF

| TwinCAT HMI with TC2                    | ViewDesktop.html         TwinCAT HMI Server Configuration         P           TcHmiSrv         ADS         TcHmiLua         TcHmiRecipeManagement           TcHmiTextStorage         TcHmiUserManagement         Event Log | TcHmiSqliteLogger |
|-----------------------------------------|----------------------------------------------------------------------------------------------------|-------------------|
| TcHmiLua<br>TcHmiRecipeManagement       | ADS<br>Version: 1.1.127.5                                                                                                    | Diagnostics       |
| TcHmiSqliteLogger<br>TcHmiSrv           | Maximum number of sessions 16 Runtimes PLC1                                                                                                    | runtimes<br>点击    |
| TcHmiTextStorage<br>TcHmiUserManagement | TC2<br>TcSysService                                                                                                    |                   |
|                                         | Accept                                                                                                    |                   |

3. 点击右侧的 Runtime 应该能看到刚才添加的远程 TC2 的设备。

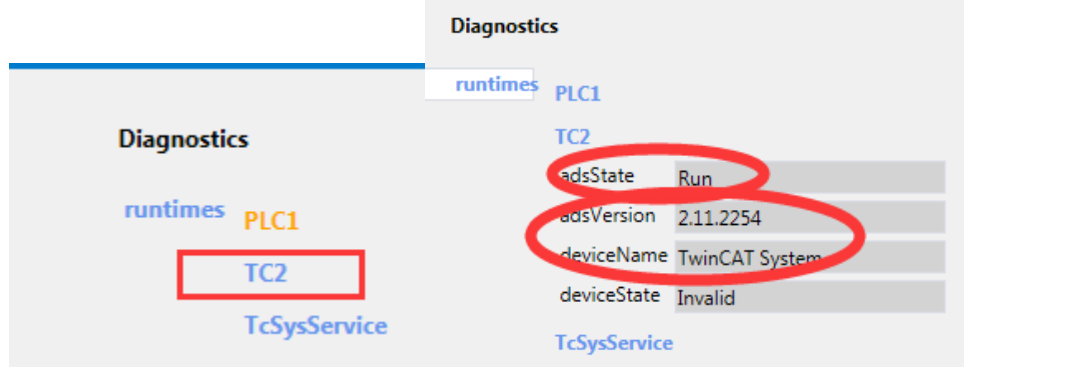

4. 接下来就是连接在 TwinCAT HMI 中设置对 TC2 PLC 的变量的路由了!

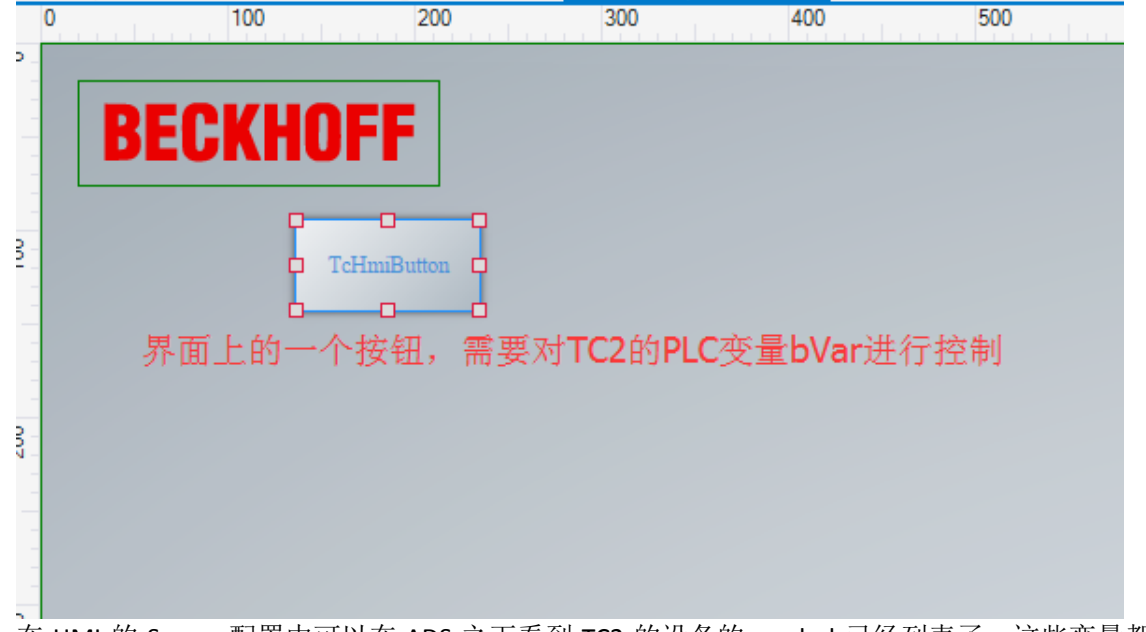

在 HMI 的 Server 配置中可以在 ADS 之下看到 TC2 的设备的 symbol 已经列表了,这些变量都可以 map 到现有的 HMI 的项目中→双击 map 变量。

# **BECKHOFF**

|         |            | Default.tpl TwinCAT                                      | HMI Configuration + × ViewDesk                                                                                   | top.html                  | TwinCAT HMI Ser                                                                                                  | ver Configuration         |                        |
|---------|------------|----------------------------------------------------------|----------------------------------------------------------------------------------------------------|---------------------------|----------------------------------------------------------------------------------------------------|---------------------------|------------------------|
|         |            | 🖒 🐌 @ 🗙 🗊 Flatten                                        | Structures Automap Symbols Sh                                                                                    | ow advanced It            | ems                                                                                                    |                           |                        |
|         |            | Search:                                                  |                                                                                                    |                           |                                                                                                    |                           | - J                    |
|         |            | 🖌 🚄 Server Symbols                                       | Name                                                                                                    | Datatype                  | Mapped to                                                                                                    |                           |                        |
|         |            | 🍠 🖉 All Symbols                                          | ⊿ ADS                                                                                                    | null                      |                                                                                                    |                           |                        |
|         |            | rea Mapped Symbols                                       | AdsSyncReadDeviceInfoReq                                                                                         |                           | ADS.AdsSyncRead                                                                                                  | DeviceInfoReq             |                        |
|         |            | <ul> <li>Internal Symbols</li> </ul>                     | AdsSyncReadReq                                                                                                   | null                      | ADS.AdsSyncReadReq<br>ADS.AdsSyncReadStateReq<br>ADS.AdsSyncReadWriteReq                                         |                           |                        |
|         |            |                                                          | AdsSyncReadStateReq                                                                                              | null                      |                                                                                                    |                           |                        |
|         |            | [@] Parameters                                           | AdsSyncReadWriteReq                                                                                              | null                      |                                                                                                    |                           |                        |
|         |            | 🖌 🚄 Files                                                | AdsSyncWriteControlReq                                                                                           | null                      | ADS.AdsSyncWrite                                                                                                 | ControlReq                |                        |
|         |            | Content files                                            | AdsSyncWriteReq                                                                                                  | null                      | ADS.AdsSyncWrite                                                                                                 | Req                       |                        |
|         |            |                                                          | ▶ Config                                                                                                    | object                    | ADS.Config                                                                                                    |                           |                        |
|         |            | User Controls                                            | Diagnostics                                                                                                    | object                    | ADS.Diagnostics                                                                                                  |                           |                        |
|         |            | ∠ Gusers and Groups                                      | GetDefinitions                                                                                                   |                           | ADS.GetDefinition                                                                                                | s                         |                        |
|         |            | Second Second                                            | GetSchema                                                                                                    |                           | ADS.GetSchema                                                                                                    |                           |                        |
|         |            | Croups                                                   | ListSymbols                                                                                                    |                           | ADS.ListSymbols                                                                                                  |                           |                        |
|         |            |                                                          | ⊿ TC2                                                                                                    |                           |                                                                                                    |                           |                        |
|         |            |                                                          | MAIN                                                                                                    | TC2.MAIN                  |                                                                                                    | -                         |                        |
|         |            |                                                          | BVAR                                                                                                    | boolean                   | TC2.MAIN.BVAR                                                                                                    | ゴ奶mann                    | ing it 的               |
|         |            |                                                          | BYVAR                                                                                                    | integer                   | TC2.MAIN.BYVAR                                                                                                   | ⊔≈rmapp                   | 11187511)              |
|         | 按≠         | 「「」」<br>「」<br>「」<br>「」<br>「」<br>「」<br>「」<br>」<br>「」<br>」 | 的这件做一些逻辑                                                                                                    | ₽加按下                      | 了修改出太                                                                                                    | ■<br>通过编辑软件               | 届性的重任本立项               |
|         | 1女1        | 目り以纪区   HIVII                                            | 的工作做 至这再,                                                                                                    | LL YH 19 I                | 一些以八芯,                                                                                                    | していた Launch (Ctrl+Q)      | 丙口的ず什本失功<br>〃-◎×       |
| [TcHmiB | utton.onMc | ouseClick]                                               | which have not have have                                                                                         | -                         |                                                                                                    |                           | Sign in                |
|         |            | Steps                                                    |                                                                                                    | -                         |                                                                                                    | - 4. 8                    | <b>7 - 4 0 1</b> 9 (8) |
|         | <b>م</b>   | IF STC2.MAIN.BVAR = =                                    | - • True • • *:                                                                                                  |                           | ×                                                                                                    | Properties                | - a ×                  |
|         |            | THEN                                                     |                                                                                                    |                           |                                                                                                    | Name TcHmiButton          | × <del>+</del>         |
|         |            | Write To Symbol                                          | S TC2.MAIN.BVAR  Value: False  Value: False                                                                      |                           | ×                                                                                                    | Type Button               |                        |
|         |            | ELSE Write To Symbol                                     |                                                                                                    |                           | × 1                                                                                                    | .onAttached               | <ul> <li>X</li> </ul>  |
|         |            |                                                          |                                                                                                    |                           | onDetached                                                                                                    |                           |                        |
|         |            |                                                          |                                                                                                    |                           |                                                                                                    | .onFocusIn<br>.onFocusOut |                        |
|         |            |                                                          |                                                                                                    |                           |                                                                                                    | .onInitialized            |                        |
|         |            |                                                          |                                                                                                    |                           |                                                                                                    | onMouseClick Configured   |                        |
| 5.      | 运行         | 下的结果是, 每次;                                               | 按钮, PLC 变量那边的                                                                                                    | 你状态就能                     | 改变一下!                                                                                                    |                           |                        |
|         |            |                                                          |                                                                                                    | а <i>р</i> (л.с. л. д. д. |                                                                                                    |                           |                        |
|         | No.        |                                                          |                                                                                                    |                           |                                                                                                    |                           |                        |
|         | sect.      | Inset Extras Online Wind                                 | turnet excitation                                                                                                |                           | Cash Street Barry                                                                                                | Minute Print State        |                        |
|         | 1 1        |                                                          |                                                                                                    |                           | pc//localhost:3000/bin/E                                                                                         | Refault.html              |                        |
|         |            | MAIN IF                                                  | RG-ST)                                                                                                    | Vates Bearbeiten          | Ansicht Favoriten                                                                                                | Extras ?                  |                        |
|         | -          | 0000 0                                                   | Vor - TRUE                                                                                                    | *                         |                                                                                                    |                           |                        |
|         | 1000       | 0002 b                                                   | √√er = 16#00                                                                                                    |                           |                                                                                                    |                           |                        |
|         |            | 8003                                                     |                                                                                                    |                           |                                                                                                    |                           |                        |
|         |            | Innit                                                    |                                                                                                    |                           |                                                                                                    |                           |                        |
|         |            | 1 Million                                                | and the second second second second second second second second second second second second second second second |                           |                                                                                                    |                           |                        |
|         |            |                                                          |                                                                                                    |                           | Telination                                                                                                    |                           |                        |
|         |            |                                                          |                                                                                                    |                           |                                                                                                    |                           |                        |
|         |            |                                                          |                                                                                                    |                           |                                                                                                    |                           |                        |
|         |            |                                                          |                                                                                                    | マケ                        | and the second second second second second second second second second second second second second second second |                           | l                      |
|         |            |                                                          |                                                                                                    |                           |                                                                                                    |                           |                        |
|         |            |                                                          |                                                                                                    |                           |                                                                                                    |                           |                        |
|         |            |                                                          |                                                                                                    |                           |                                                                                                    |                           |                        |
|         | File       | e Edit Project Insert Estias Online V                    | Nordow Help                                                                                                    |                           |                                                                                                    |                           |                        |
|         | E          | IPE DESCRIPTION N                                        |                                                                                                    |                           |                                                                                                    |                           |                        |
|         | P          |                                                          | N (PAG-51)<br>IV or 4 ZALSE                                                                                      |                           |                                                                                                    |                           |                        |
|         |            | T wont is an                                             | try∕√ar = 16≢00                                                                                                  |                           |                                                                                                    |                           |                        |
|         |            | NOR STREET                                               |                                                                                                    |                           |                                                                                                    |                           |                        |
|         |            | 2007 Harrison                                            |                                                                                                    |                           |                                                                                                    |                           |                        |
|         |            | 0003                                                     |                                                                                                    |                           |                                                                                                    |                           |                        |
|         |            | 5005                                                     |                                                                                                    | Ť                         |                                                                                                    |                           |                        |
|         |            | 10007                                                    |                                                                                                    | Ŧ                         |                                                                                                    |                           |                        |

#### 参考信息

Beckhoff Information System 12/2007: www.beckhoff.com